# WORKED EXAMPLE – A walk through the main pages of the Ensembl browser, using the EPO (Erythropoietin precursor) gene as an example.

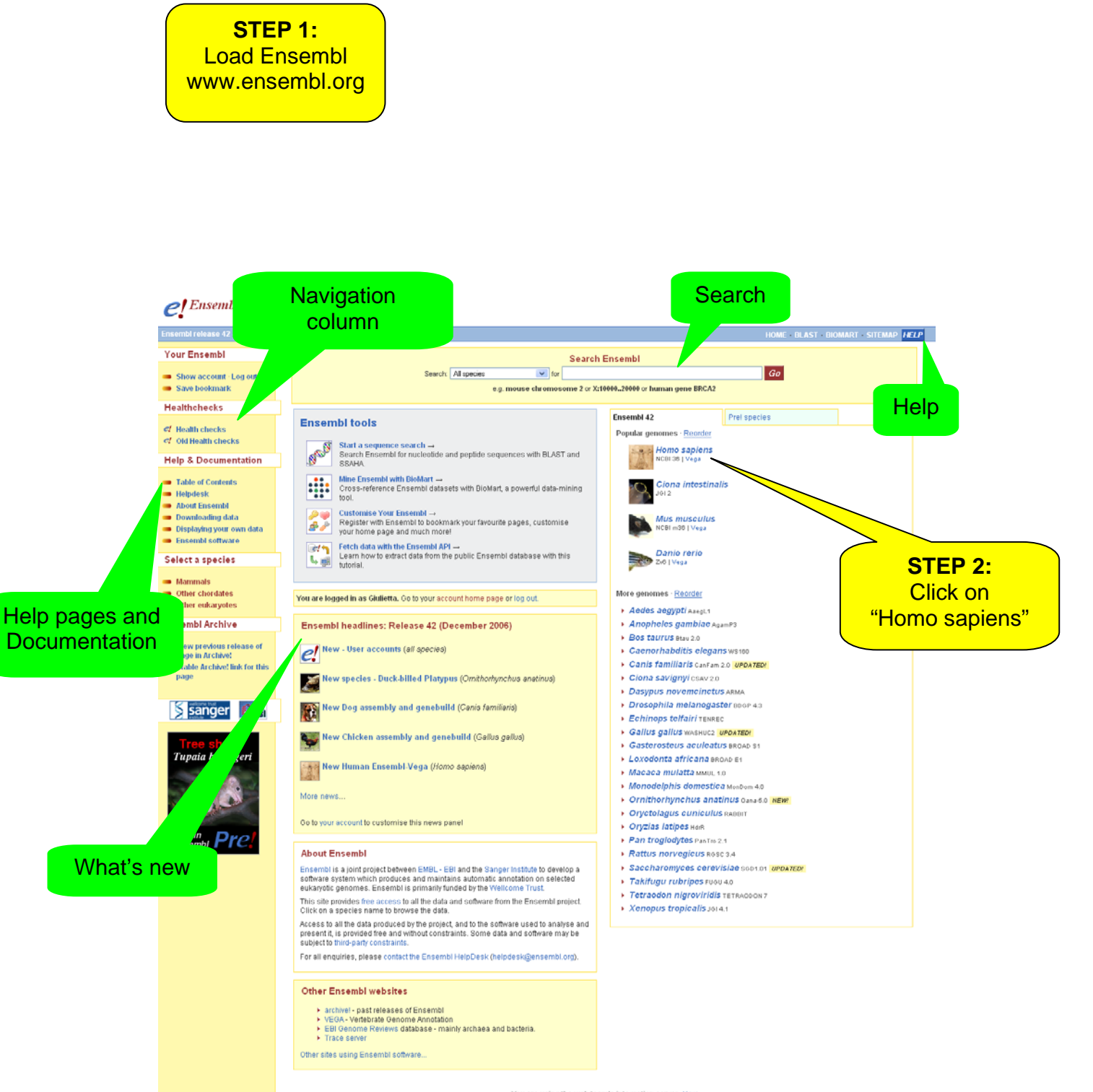

You are using the web team's integration server. <u>More ---</u> @ 2006 WTSI / EBI. Ensembl is available to <u>download for public use</u> - please see the <u>code licence</u> for details

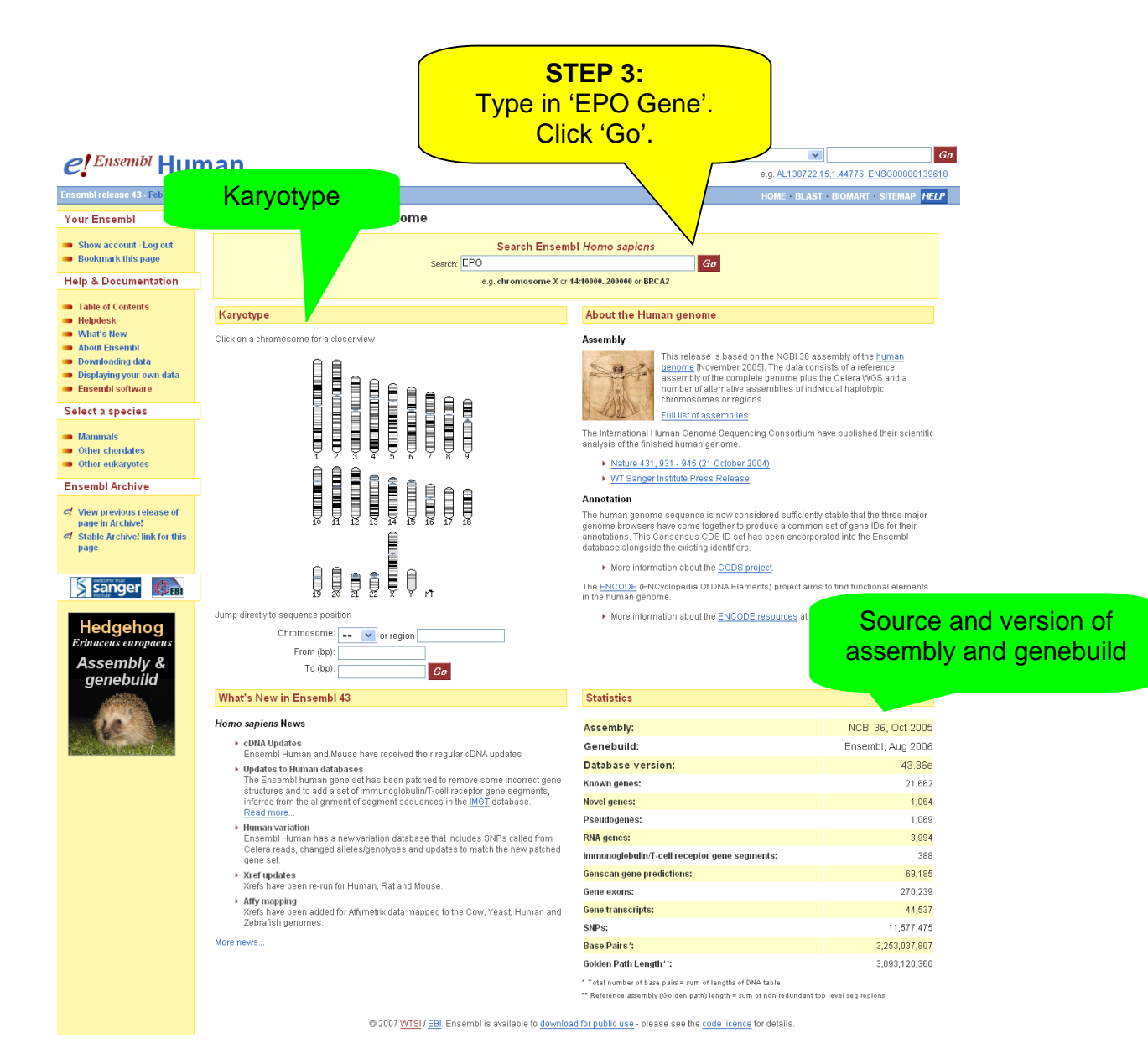

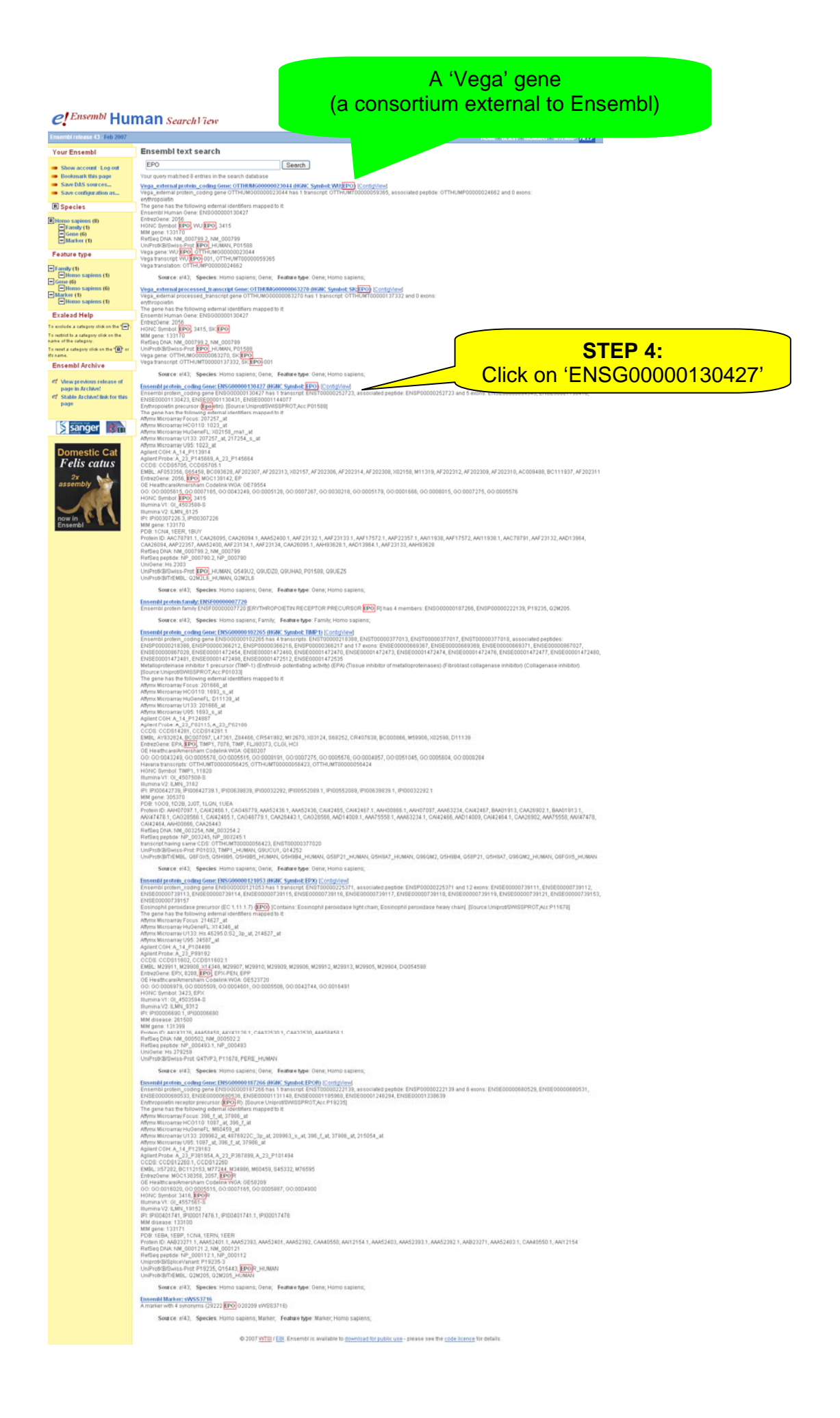

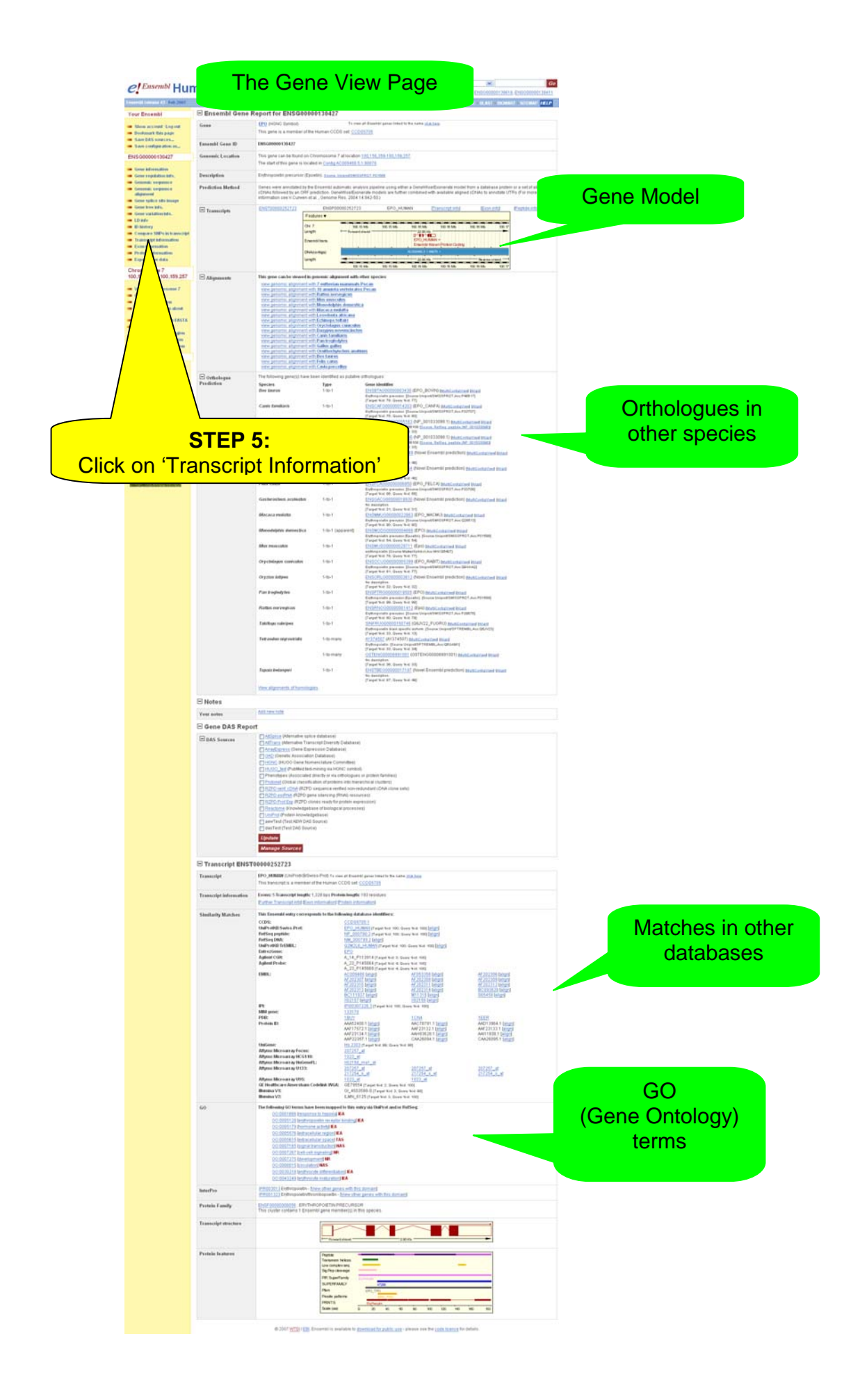

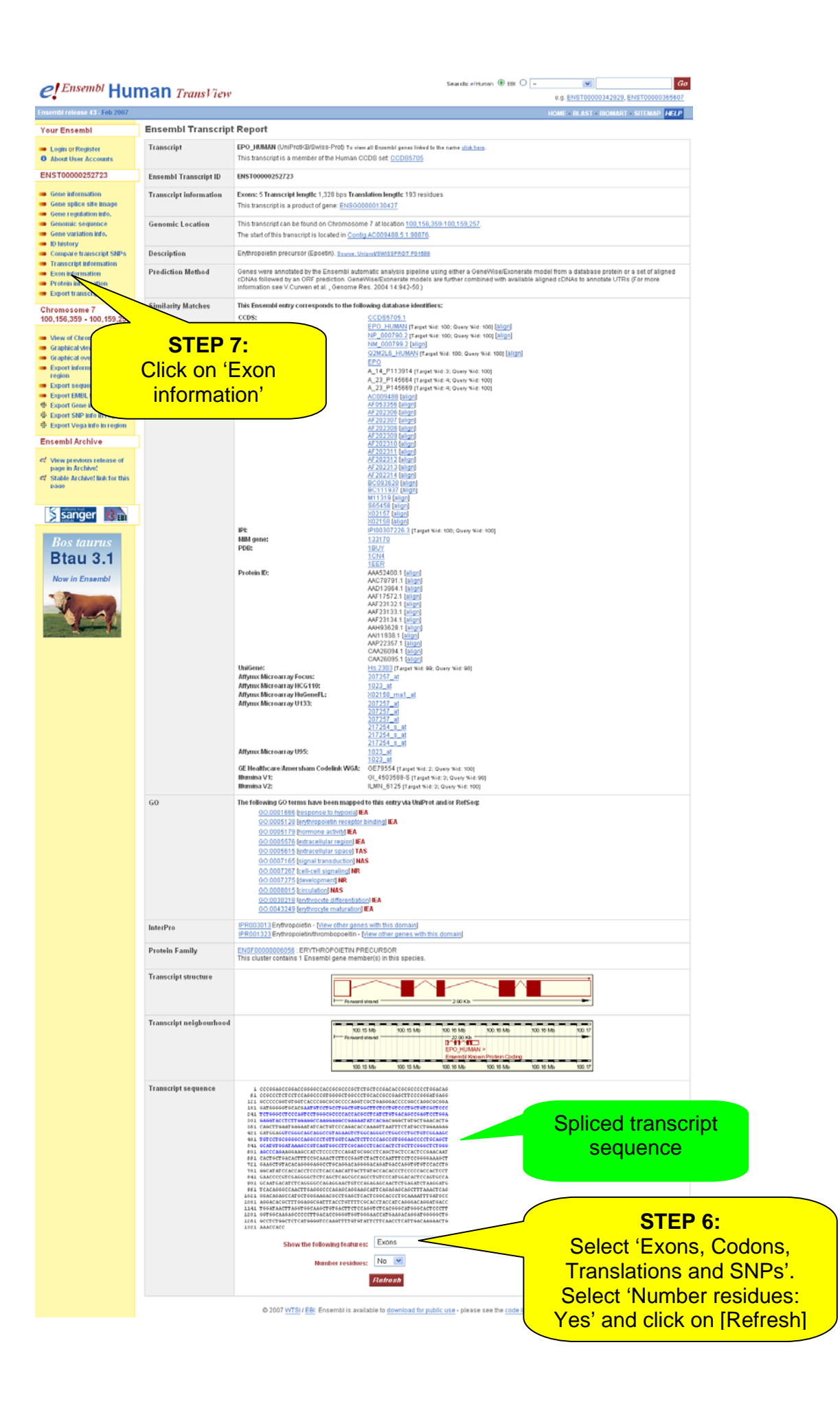

## **Result of STEP 6:**

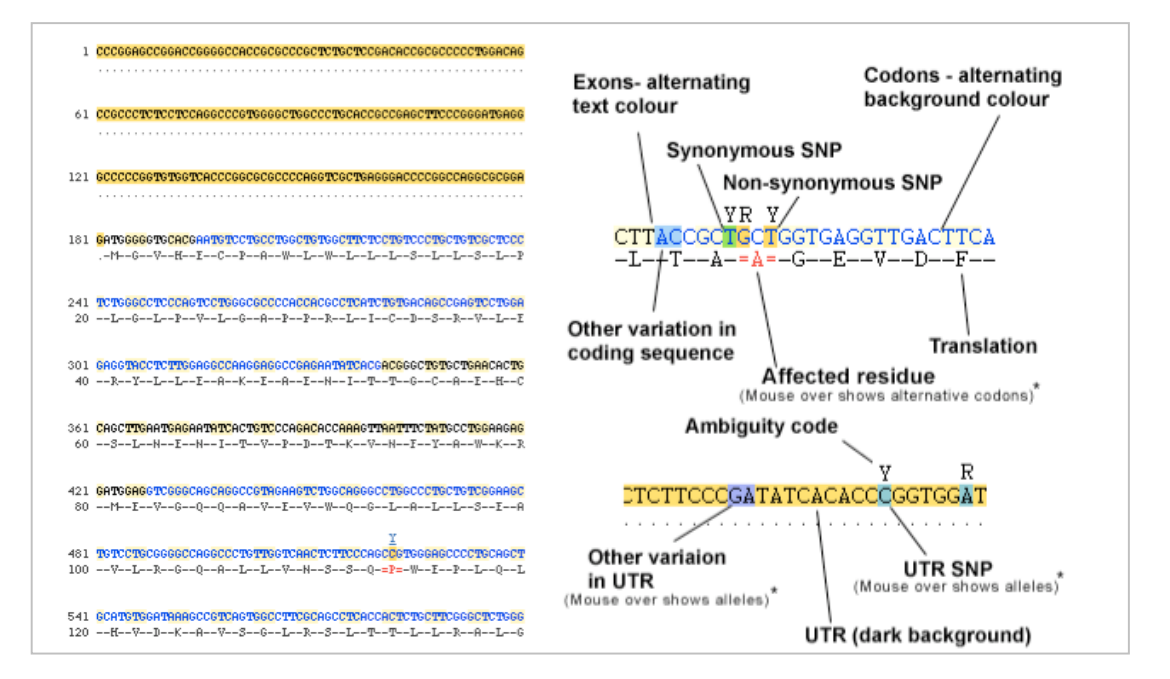

## Result of STEP 7:

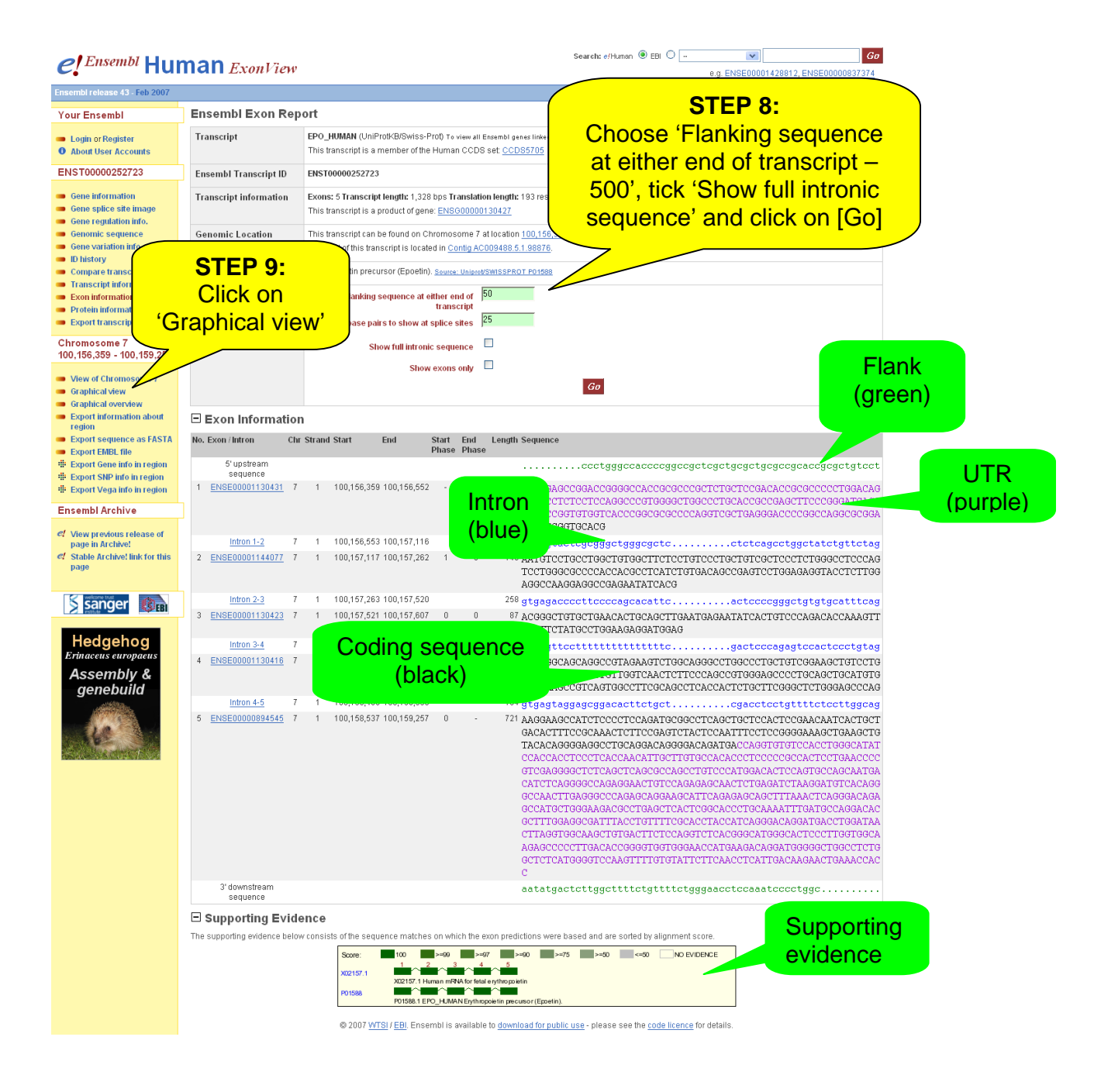

# Result of STEP 8:

| No | . Exon / Intron           | Chr | Strand | l Start     | End                          | Start          | End     | Length  | Sequence                                                                                                    | Flank                                                                                                    |
|----|---------------------------|-----|--------|-------------|------------------------------|----------------|---------|---------|----------------------------------------------------------------------------------------------------|----------------------------------------------------------------------------------------------------|
|    |                           |     |        |             |                              | Phase          | Phase   | - angai |                                                                                                    | (green)                                                                                                    |
|    | 5' upstream sequence      |     |        |             |                              |                |         |         | attytggaagggagacactattigcoctronagottotiggott<br>gotattigggaatcagaaggaggacctotigggittotogocagagoo<br>coccaggiggaggigtoogggagccaggottotigggittotogocaggigocgg<br>aggigiggcaacoggitgcagtocottococggagccaggiggagag<br>accaacogaegtigaatcocotocoggagccaggiggagaga<br>coccacagoaegtigaagcaggoottaaggococtgiggagcag<br>tigcocotgittigaacoggiggoottaacoctigggagccoctaagoaa<br>coccaccococococgogaaggaacatigagataaagaccoggagagag<br>gocgaaggicticatiggocgigagcaacatigagataaaggocogaacocogg<br>gocgaaggicticatgiggoottaccocgiggagccaggacacooc | reatg<br>ggegte<br>ggect<br>gecega<br>ggtoct                                                                          |
| 1  | ENSE00001130431           | 7   | 1      | 100,156,359 | 9 100,156,552                | -              | 1       | 194     | CCCGGAGCGGGCCGGCCCGCCCGCCCGCCCGCCCGCCCCCC                                                                                                    | SGACAG<br>ATGAGG<br>SGCGGA                                                                                            |
|    | intron 1-2                | 7   | 1      | 100,156,553 | 3 100,157,1                  | Intro<br>(blue | n<br>e) | 564     | gtgattactogeggetggggetcecgecgecceggttectgtttpaggggg<br>gegeccgggtattstggecaggggtgggggttteaaggaceggggacttggggg<br>tggggatgggagggggtggggeagetteaaggacegggattggggg<br>gttgggggttetggtgtgecagettegaag<br>ggtgggggttetggtgtgecagggaggaagetgataagetgataaget<br>gagecaecaettactoecagggggaggaagtggaatggagtgggggttg<br>gagecaecaettactoecagggggaggtggaggaggaggaggaggaggaggaggagga                                                                                                    | gattta<br>ggacc<br>tagcat<br>ggcct<br>ggccg<br>ggccg<br>tgaag<br>gggga<br>ctgac                                       |
| 2  | ENSE00001144077           | 7   | 1      | 100,157,117 | 7 100,157,262                | 1              | 0       | 146     | AATGTCCTGCCTGGCTGGGCTCCCCGCTGCCCGCCTGGGGCCCTCCGGGGGCCCCCC                                                                                                    | PCCCAG                                                                                                    |
|    | Intron 2-3                | 7   | 1      | 100,157,263 | a 100,157,520                | ,<br>ience     |         | 258     | gtgagaccccttocccagcacattocacagaactoacgctcagggcttcaggga<br>cocagatccaggaacotggcattggttgggtgagttgggaagctagacact<br>cotacataagatagtcggcccaacacatactggaagcag<br>gccagagatcctagggcctgtggccagagcttcaggggcccttga<br>qqqctqttgtqattbaq                                                                                                    | actect<br>igeece<br>ageaaa<br>iteece                                                                                  |
| 3  | ENSE00001130423           | 7   |        |             | (black)                      |                | 0       | 87      | ACGGCTGTGCTGAACACTGCAGCTTGAATGAGAATATCACTGTCCCAGACACC<br>AATTTCTATCCCTGGAAGAGGATGGAG                                                                                                    | AAGTT                                                                                                    |
|    | <u>Intron 3-4</u>         | 7   |        |             |                              |                |         | 615     | gtgagttocttttttttttttttttoctttottttggagaatotoatttgogagoo<br>ttggagtagaggagaatgatogaggaaaggtaaaatggagogagaggagag<br>ttgggoggagggotacgtottaatacocaggotgagatggocgagatggag<br>ttgggoggagatgatogagtagatggtgagtoccocattott<br>cattaaaaaaatagtaggigtgagtgtgagtggtggagtoccocagatttt<br>cdgaggoggaggatottgagoccaggaattgaggotgagaggotggag<br>aaaataatgagggttatggaataattagaggotgagaggggaaaaggaga<br>aaaataatgagggttatggaataattattattoattactoatco<br>toattoattoattoattoattaacaagtatttgaggtgactotggtcagtg<br>gtocatcoctgtag                      | stgatt<br>ggotgo<br>aattgo<br>cacaaa<br>ggaagg<br>cacaac<br>aaaag<br>astoac<br>agottg<br>socaga                       |
| 4  | ENSE00001130416           | 7   | 1      | 100,158,223 | 3 100,158,402                | 0              | 0       | 180     | GTCGGGCAGCAGGCCGTAGAAGTCTGGCAGGGCCTGGCCCTGCTGTCGGAAGCT<br>CGGGGCCAGGCCCTGTTGGTCAACTCTTCCCAGCCGTGGGAGCCCCTGCAGCTG<br>GATAAAGCCGTCAGTGGCCTTCGCAGCCTCACCACTCTGCTTCGGGCTCTGGGA                                                                                                    | STCCTG<br>CATGTG<br>SCCCAG                                                                                            |
|    | Intron 4-5                | 7   | 1      | 100,158,403 | 3 100,158,5 <mark>3</mark> 6 | 5              |         | 134     | gtgagtaggagcggacacttctgcttgcctttctgtaagaagggggagaagggtc<br>aaggagtacaggaactgtccgtattccttccctttctgtggcactgcagcgacct<br>tttctccttggcag                                                                                                    | cotgt                                                                                                    |
| 5  | ENSE00000894545           | 7   | 1      | 100,158,537 | 7 100,159,257                | 0              | i.      | 721     | AAGGAAGCCATCTCCCCTCCACACGCGCCTCACTCCCTCC                                                                                                    | KETGET<br>MAGETG<br>JEARATA<br>MACCCC<br>ZAATGA<br>SACAAC<br>SACAAC<br>SACAAC<br>SACAAC<br>SACAAC<br>COTOTG<br>MACCAC |
|    | 3' downstream<br>sequence |     |        |             |                              |                |         |         | aatatgactottggottttotgttttotgggaacotocaaatocootggototg<br>tootggcagoagtgcagoaggtocaggtocgggaacogggggggggotg<br>taotgsgottocaacagootgtotggtocgggaacogggggggotg<br>totgoctagootggotgaggtoggtocggtogggotggggotg<br>gocaacotgoccaggocagggtoggtoggtoggtaggtoggtagagg<br>cagaggacggtoctttgggagtttgggggotggtaacagotgocaacotgg<br>gooctgttaattbctgocttotttggtocttstggocacatoo<br>cagoctbccgoctoaatgocactocgtaggtocattacaggacgg<br>gacgtgtacocatgaaatgocactocggagtocgtacgtgocacotoc<br>gactgtcacoatgaaatacto                                 | coccac<br>gggocc<br>Jacaag<br>graggt<br>gtcagt<br>Jtcact<br>Jagcat<br>Jotggg                                          |

e)

#### Result of Step 9: Contigview

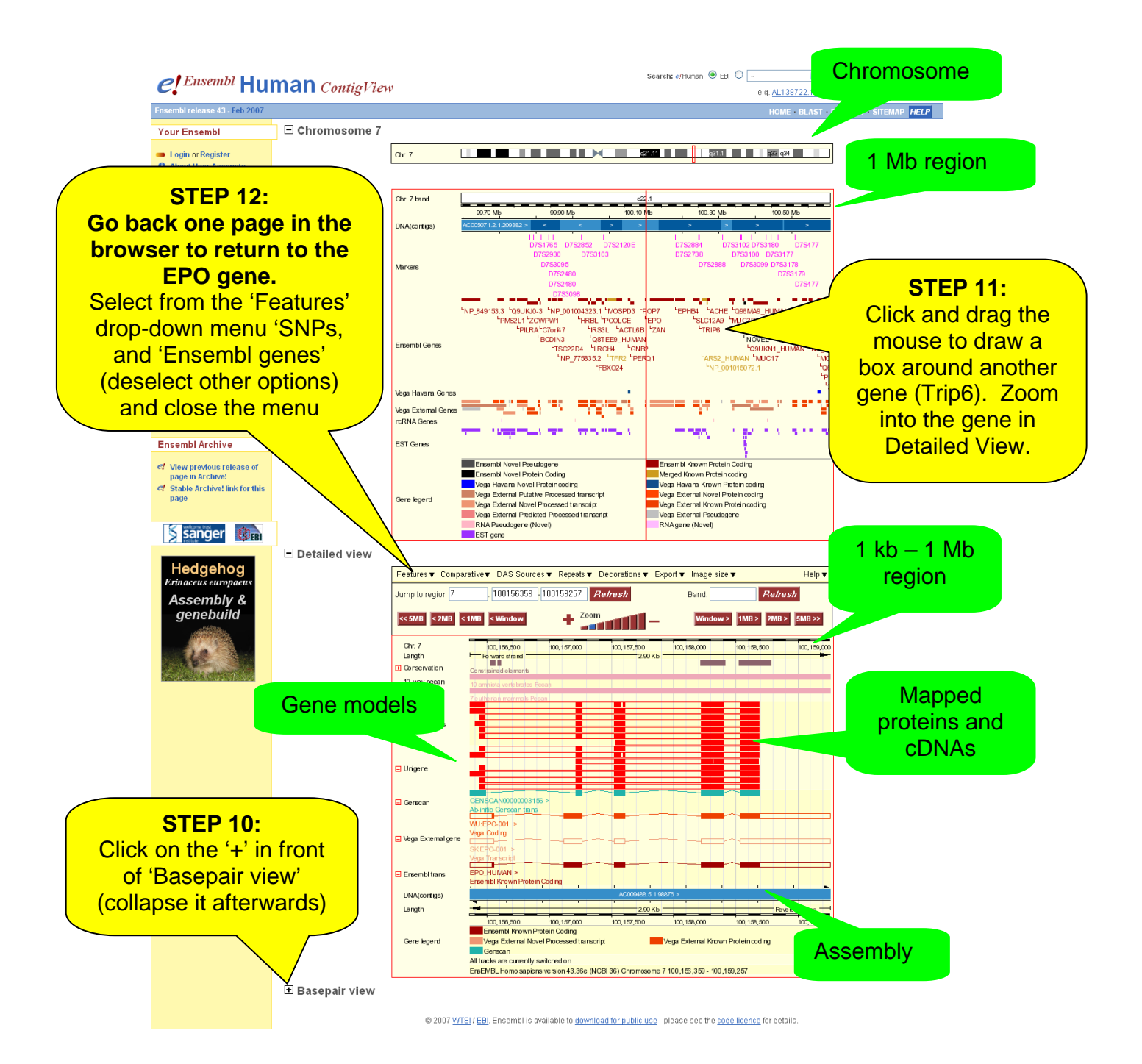

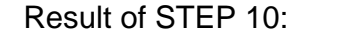

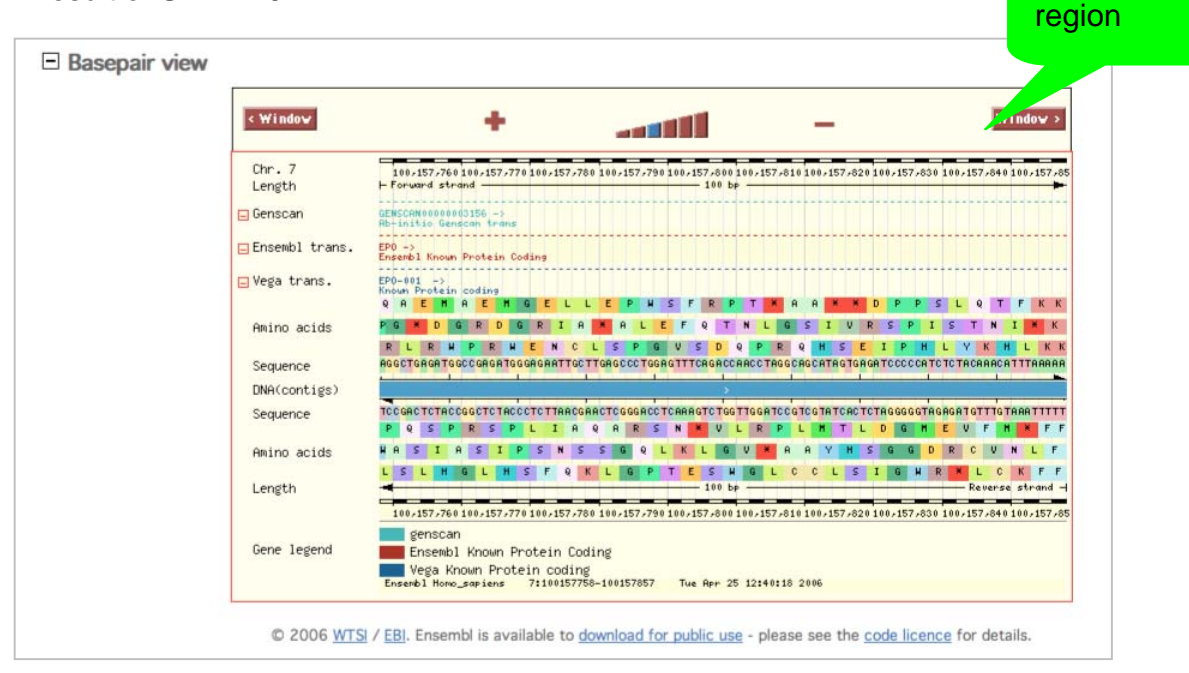

25 - 500 bp

# Result of STEP 12:

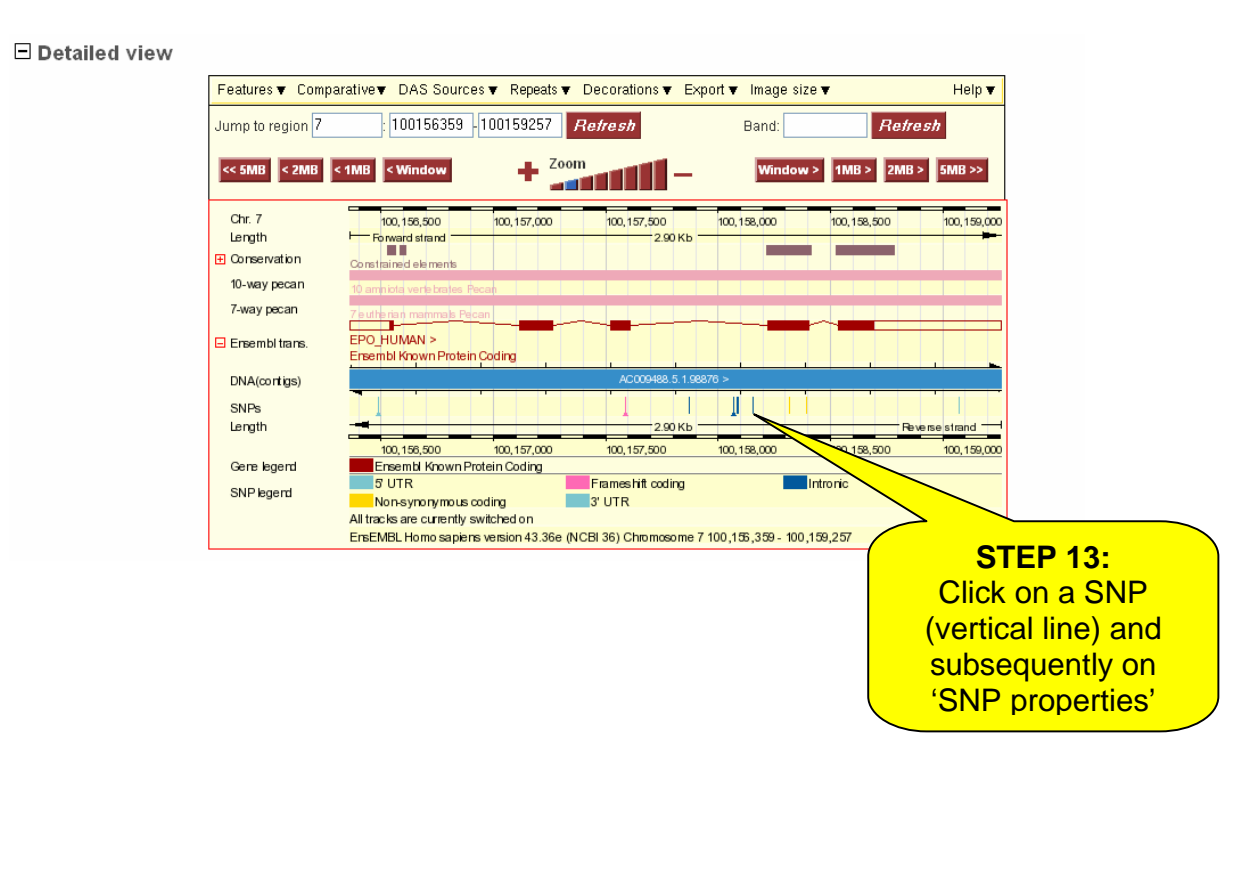

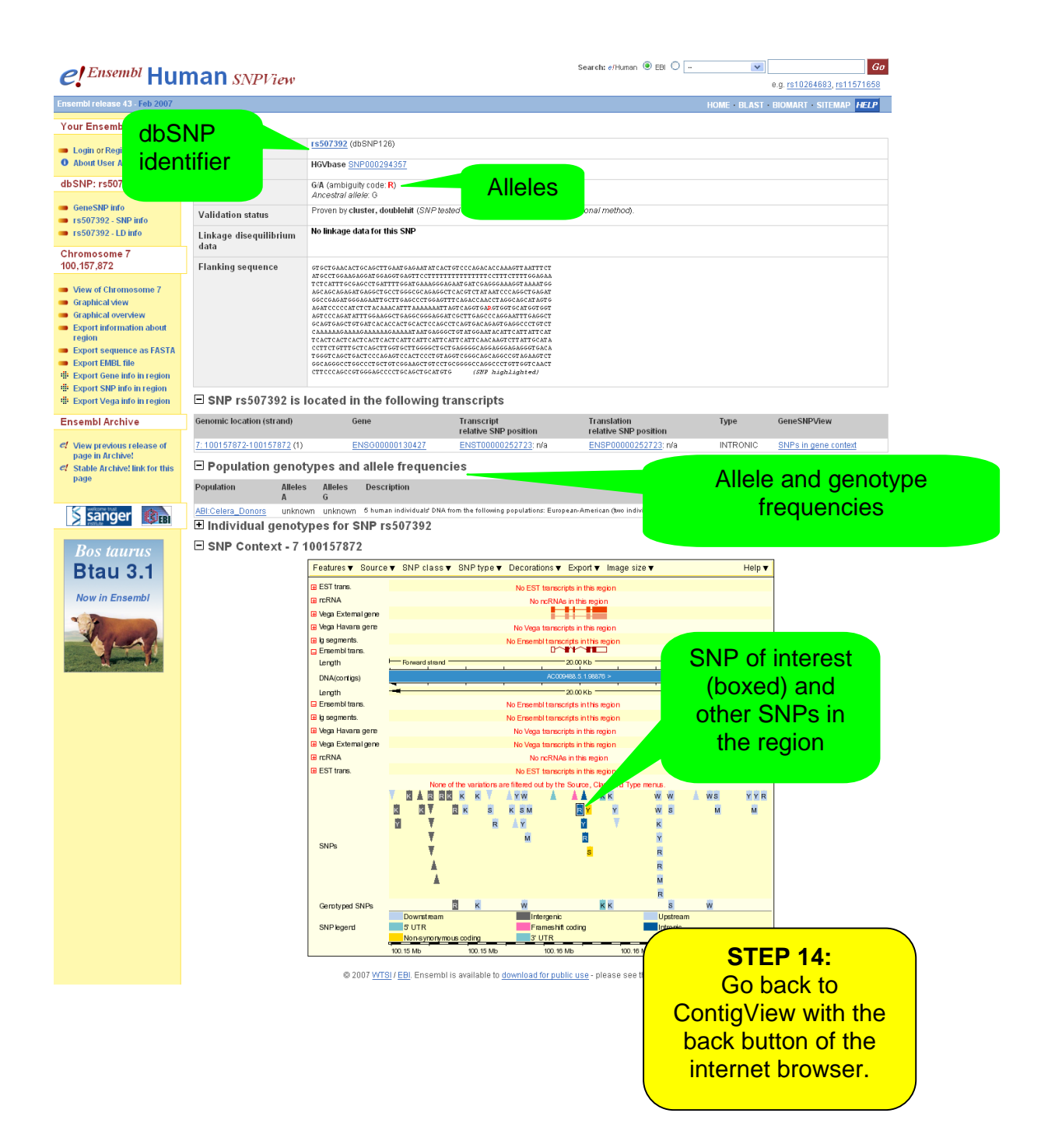

#### **STEP 15:**

To see the same chromosomal region in the UCSC genome browser, click on 'Show in UCSC browser' on the left of the page. A new window will open.

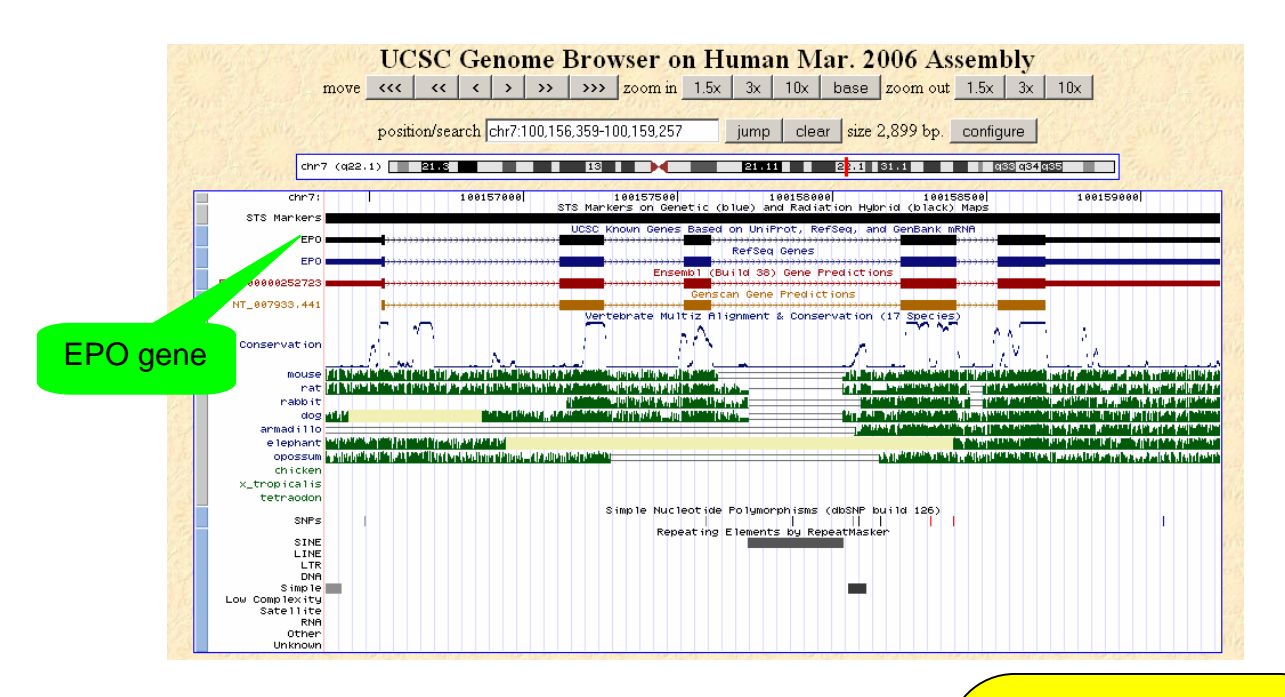

# **STEP 16:**

Once you see the EPO gene and close this window. (You can turn on 'Ensembl genes' by changing 'hide' to 'full')

Click on 'Graphical Overview' on the left hand of the ContigView page to reach CytoView.

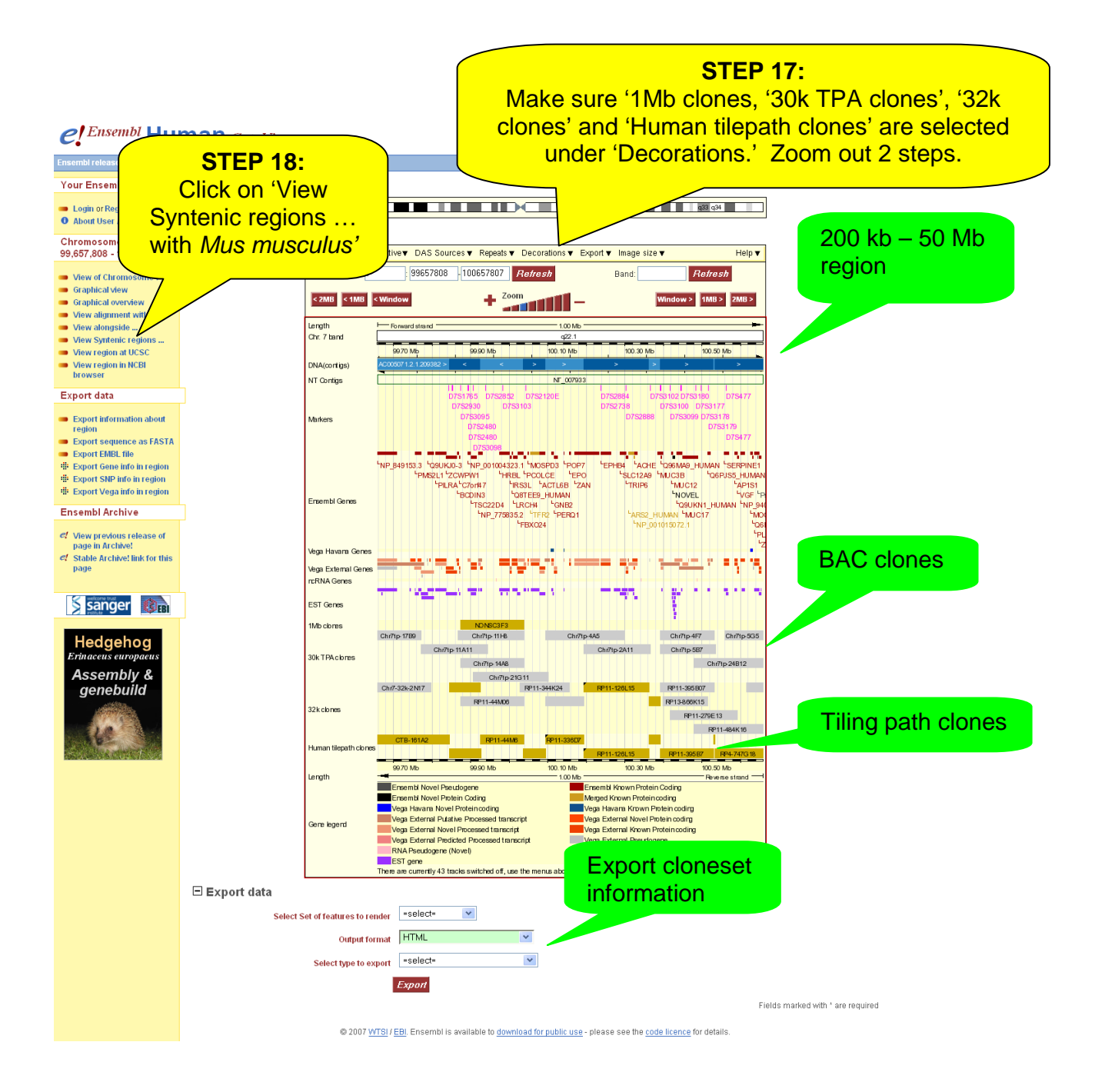

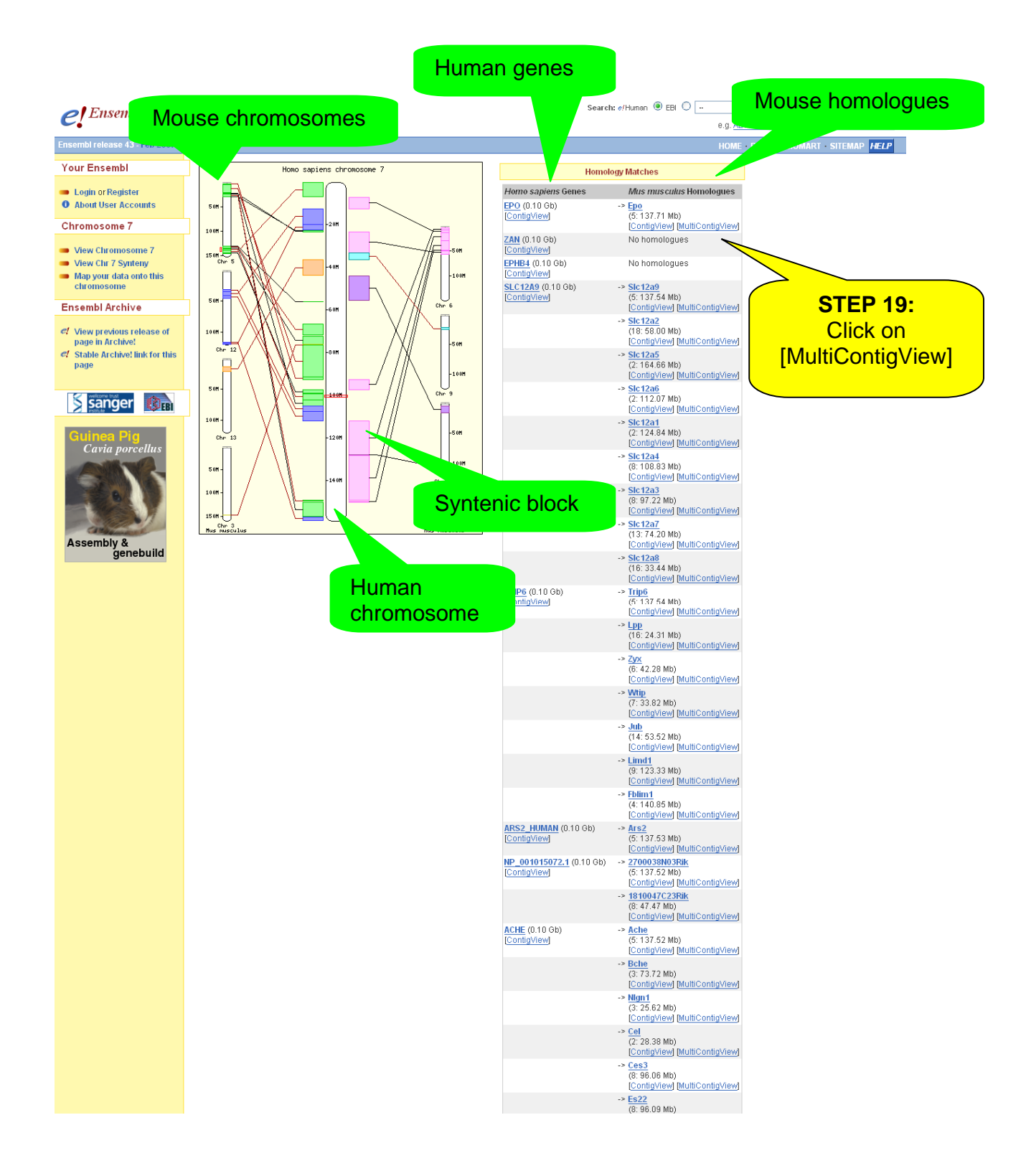

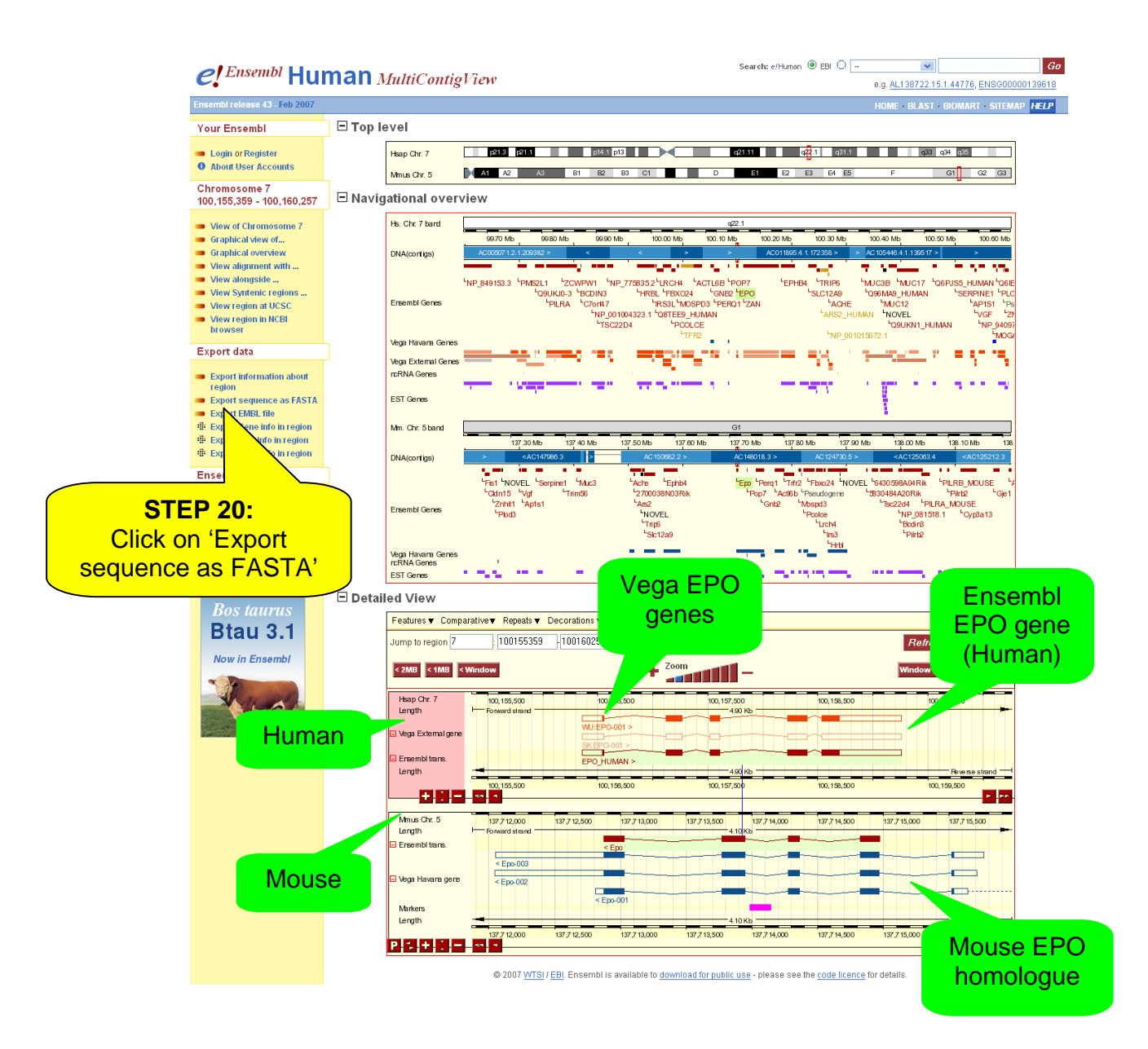

| e! Ensembl Human Es                                                        | :portView                                                                  | Search #/Human: Anyti<br>e.                                                                                   | hing I Go<br>.g. AL138722.15.1.44776, ENSG00000139618 |  |  |  |  |
|----------------------------------------------------------------------------|----------------------------------------------------------------------------|----------------------------------------------------------------------------------------------------|-------------------------------------------------------|--|--|--|--|
| Chromos<br>100,155<br>100,160<br>Click on                                  | A File output for FASTA format text file                                   | e                                                                                                    | 746¢                                                  |  |  |  |  |
| View ( CONTINUE> Graphic Graphical overview                                | >] Uutpack Con                                                             | C Text C Comp                                                                                                 | pressed text (.gz)                                    |  |  |  |  |
| Export information about<br>region Export sequence as FASTA Export SM01_61 | © 2006 <u>WTS</u> I / <u>EBI</u> . Ensembl is available to <u>downlo</u> : | © 2006 WTSI / EBJ. Ensembl is available to download for public use - please see the code licence for details. |                                                       |  |  |  |  |

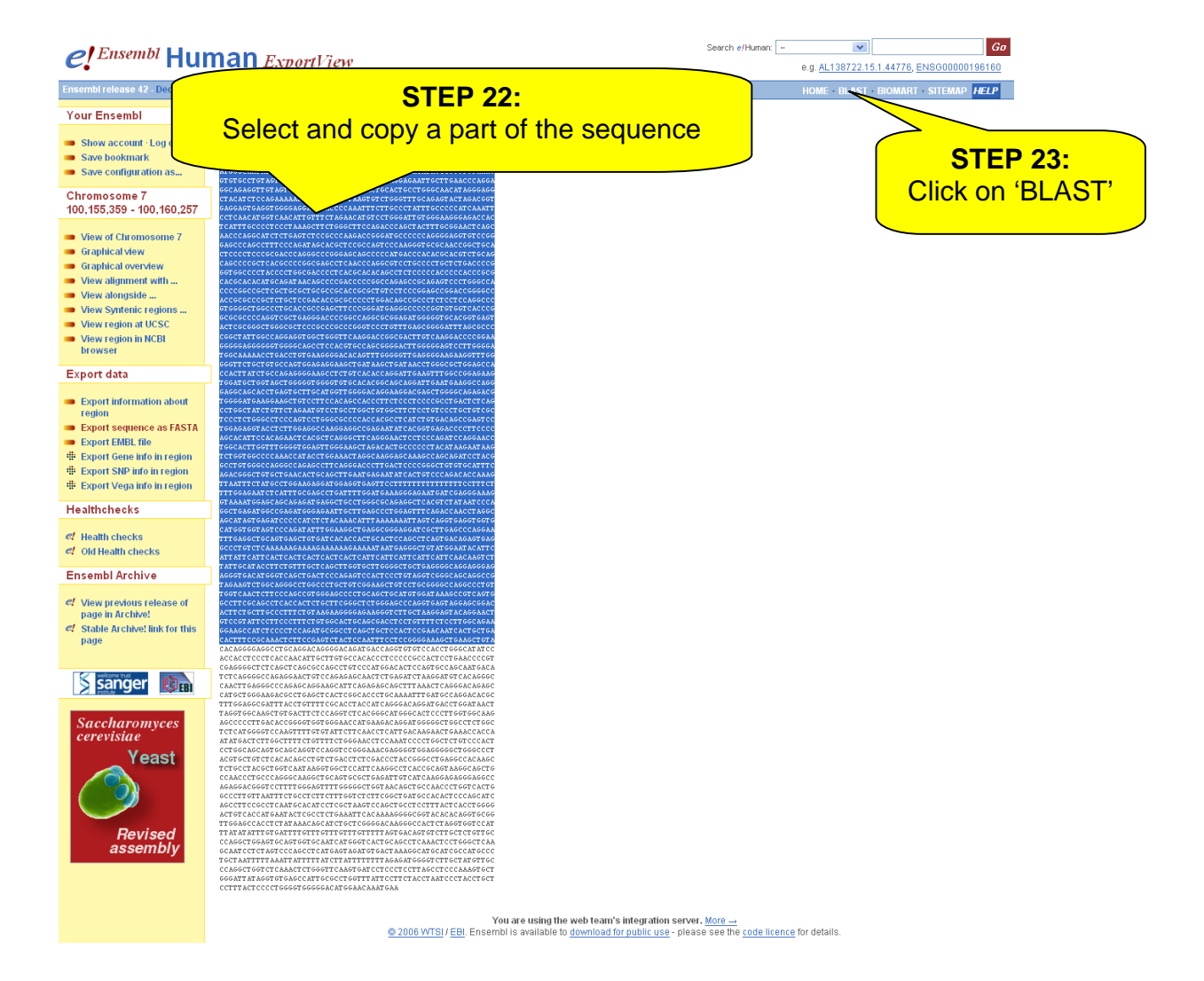

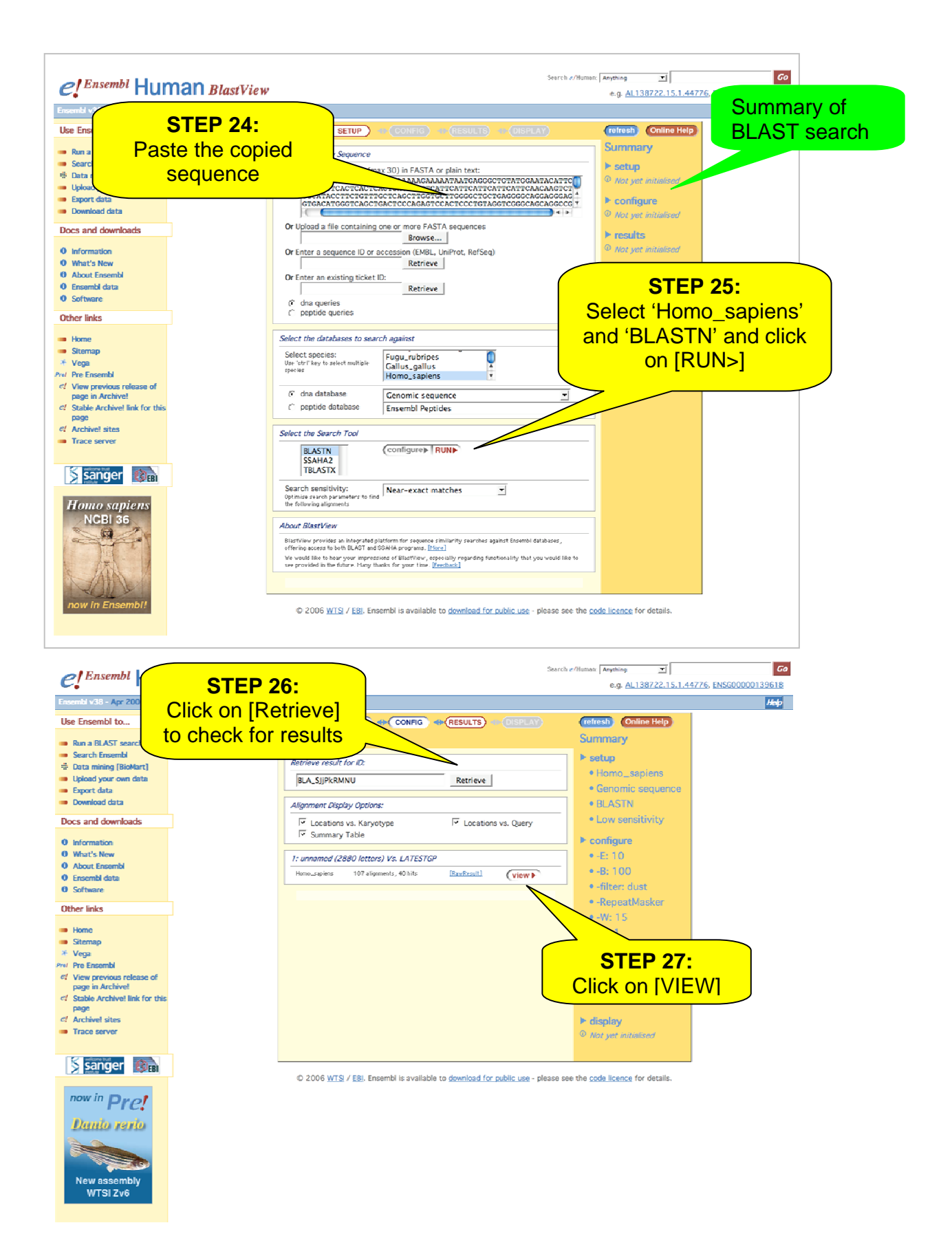

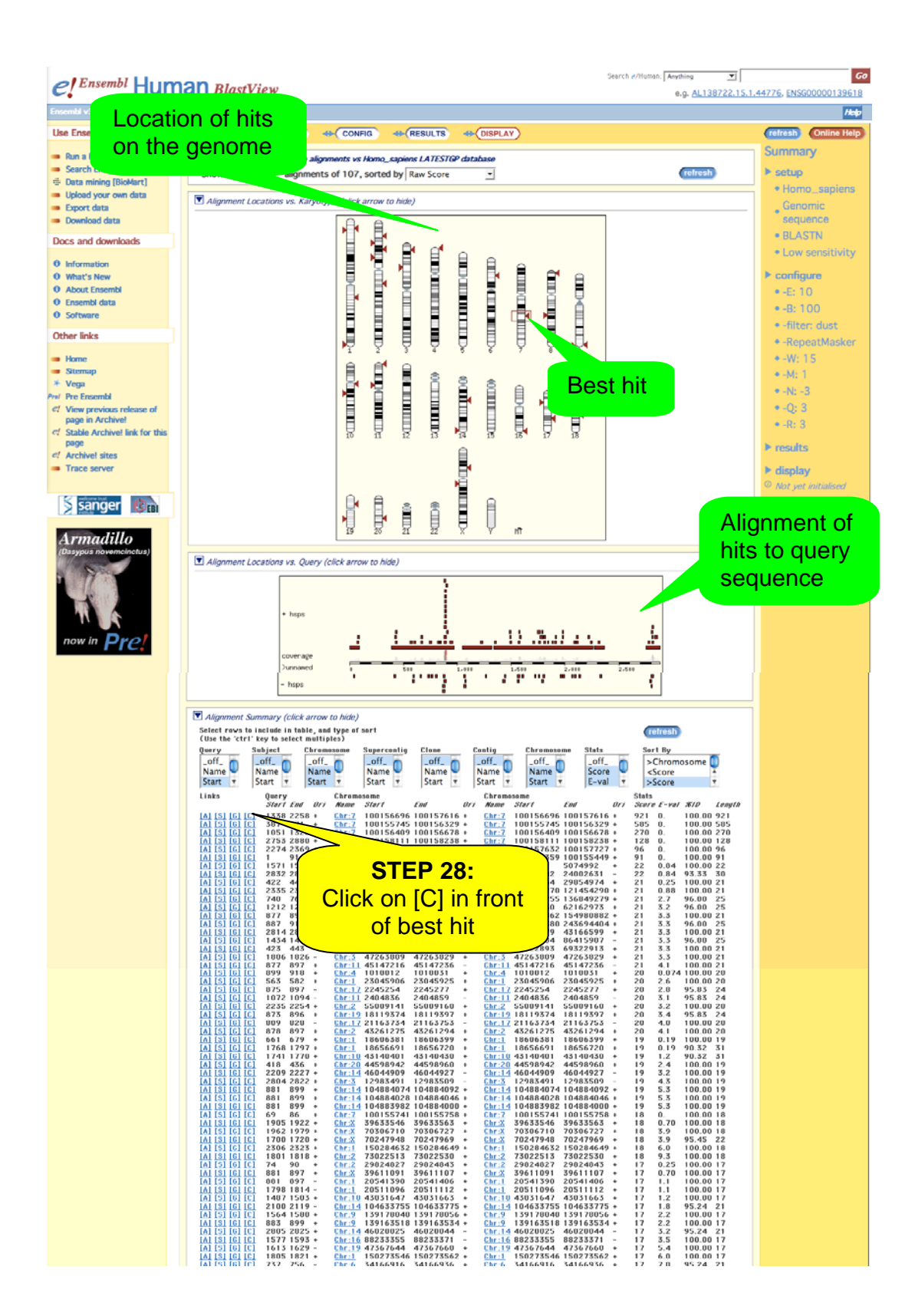

### Back in the contigview page...

#### Detailed view

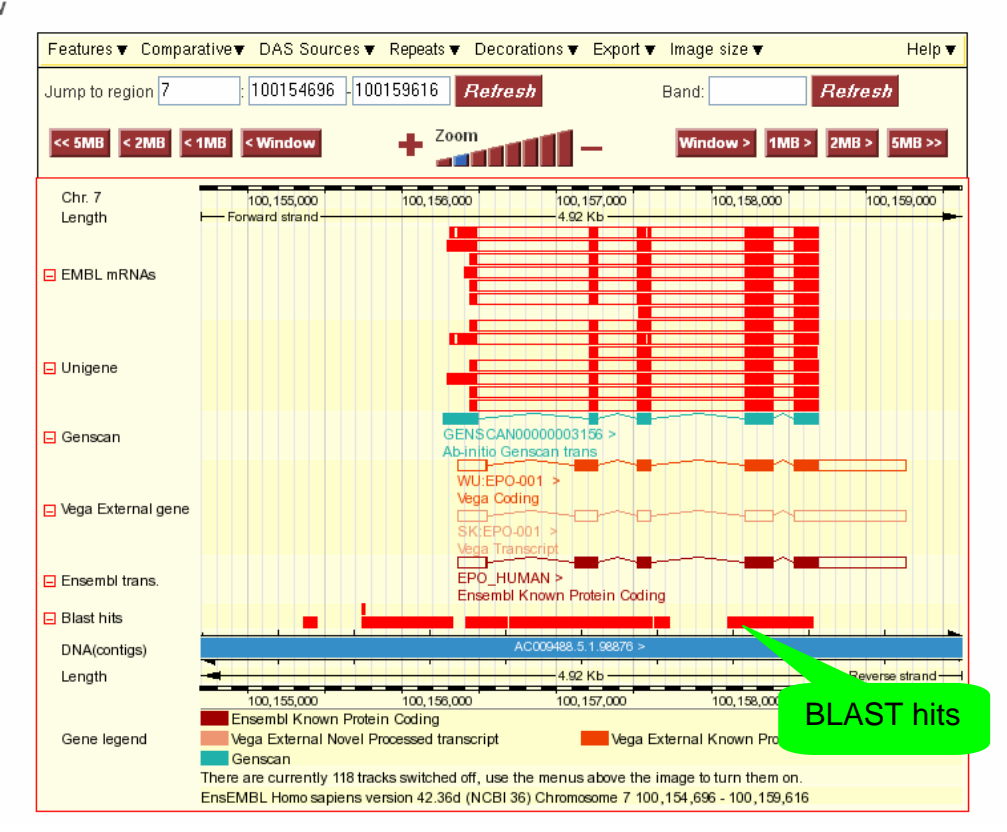

END of the Worked Example